## 

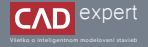

## UKONČENIE STIEN POMOCOU NÁSTROJA "KONEC ZDI"

Nástroj "Konec zdí" vytvára jednoduchú a efektívnu možnosť ukončenia steny omietkou, tepelnou izoláciou alebo iným stavebným materiálom podľa vašich predstáv. Umožňuje zalomiť akýkoľvek sendvič bez nutnosti napojenia ďalšej steny.  Pomocou 3D nástroja "Zed" si v pôdoryse nakreslíme ľubovoľnú sendvičovú stenu bez napojenia (v mojom prípade som si vytvoril stenu z keramických tvárnic a s omietkou po oboch stranách).

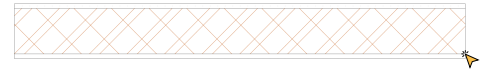

2. Potom si zvolíme 3D nástroj "Konec zdí" a klikneme na koncový bod referenčnej čiary steny, ktorú chceme zakončiť.

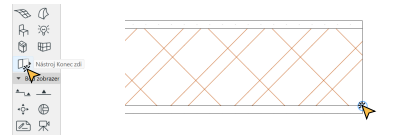

 Stena by sa nám mala automaticky zalomiť. Typ zalomenia budeme ďalej upravovať kliknutím najprv na koniec steny a následne na ikonku okna nastavenia.

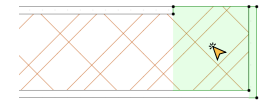

| 0 <sub>*</sub> | Zaheutý korsec 26 |  |
|----------------|-------------------|--|
| V              |                   |  |

4. Po otvorení okra nastavenia si môžeme vybrať 20 6 typov ukončenia stery, Każdy typ má vlastné nastavenie, či už veľkosti presnih udebo počtu zhanujch vrstiev. Pre klasické ukončenie stery omietkou odporičam zovolí Mondnosť "Zohnujć konec" alebo. "Obcherý konec". Vsúpäť zaklikmen v možnosti "Počet zahnujch vrstev" číslo 1 (keťže koniec stery) odreby choeme obalíť nej ednou vstvou o omietkou) a potvolime "OK".

| № ☆ Q                                                                |                         | Zohrutý konec 26                                                                  | Označeno: 1 Editovatelnýc |
|----------------------------------------------------------------------|-------------------------|-----------------------------------------------------------------------------------|---------------------------|
| Victorii knihovny                                                    |                         | - 🐨 NÁHLED A UMÍSTÉNÍ                                                             |                           |
| <ul> <li>Tipojeni kolhevny</li> <li>Knihevna Anthicadu 26</li> </ul> |                         | Přapůsobit výšce zdi                                                              |                           |
| Bildeed kalvarry                                                     |                         | 1000                                                                              |                           |
|                                                                      |                         | <b>G</b> ; •                                                                      | H                         |
|                                                                      |                         | Hisubka fistu:                                                                    | 0                         |
|                                                                      |                         | 20 N                                                                              |                           |
|                                                                      |                         |                                                                                   |                           |
|                                                                      |                         |                                                                                   | 1                         |
| Jed akos konec adi 26                                                | Konec s stimen 26       | * 10 VLASTNÍ NASTAVENÍ                                                            |                           |
|                                                                      |                         | Zolaszeni ve 80<br>odezeli torak taka ti                                          | 2                         |
|                                                                      | _                       | Polet admutich visiter 1                                                          |                           |
|                                                                      | $\geq$                  | Rodifient watery 1 na writinin povrchu<br>Rodifient watery 2 na verifinim povrchu |                           |
|                                                                      |                         |                                                                                   |                           |
| Obalený konec 25                                                     | Obou aleas konec adi 26 | Čára mezi stejnými výpiními                                                       | Ŭ.                        |
|                                                                      |                         | + POPIS                                                                           |                           |
|                                                                      |                         |                                                                                   |                           |
|                                                                      |                         |                                                                                   |                           |
|                                                                      |                         |                                                                                   |                           |
| Zahrurj Korne M                                                      | Zashiový korac zdi 26   | E KLASIFIKACE A VLASTNOSTI                                                        |                           |
| E)                                                                   |                         |                                                                                   | 2148 04 🕉                 |

- Vo výsledku máme stenu ukončenú rovnako hrubou omietkou ako na strane referenčnej čiary. Toto ukončenie sa tým pádom automaticky zväčší/zmenší podľa hrúbky v nastavení sendvičovej steny.
- Ak si želáme ukončiť sendvičovú stenu s viacerými materiálmi, postupujume rovnako ako na začiatku návodu (v mojom prípade som si vytvoril stenu z keramických tvárnic, tepelnou izoláciou a s omietkou po oboch stranách).

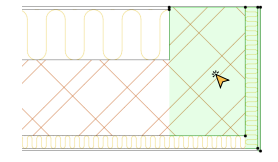

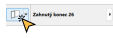

8. Vo výsledku máme stenu ukončenú tepelnou izoláciou a omietkou ako na strane referenčnej čiary.

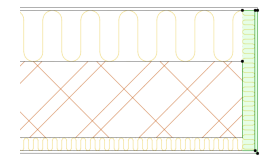

 Ak by sme ale potrebovali predposlednú vrstvu vymeniť s opačnou stranou steru, v okne nastavenia musíme odkliknúť možnosť "Převrátit směr zahnuti".

| Zabrazeni ve 10                        |   | 2  |  |
|----------------------------------------|---|----|--|
|                                        |   | ×. |  |
| Počet pehrsutých vratev                | 2 | V~ |  |
| Rozhilení vrstvy 1 na vnitřním povrchu |   | 50 |  |
| Rozbilení vrstvy 2 na vnitíhim povrdw  |   |    |  |
|                                        |   |    |  |
|                                        |   |    |  |
| Čára meti steinimi violnimi            |   |    |  |

10. Stena je teraz ukončená omietkou a hrubšou tepelnou izoláciou.

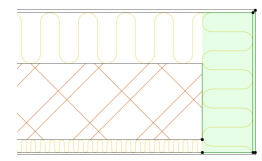

 Po otvorení okna nastavenia zaklikneme v možnosti "Počet zahnutých vrstev" číslo 2 (koniec stery obaľujeme 2 vrstvami - tepelnou izoláciou a omietkou) a taktiež označíme možnosť "Rozšírení vrstvy 1 na vnitřním povrchu".

| * 🕮 VLASTNÍ NASTRVENÍ                     |       |   |      |
|-------------------------------------------|-------|---|------|
| Zobrazeri ve 30<br>plevništ urbir zahrudi |       | 2 |      |
|                                           |       | 2 |      |
|                                           |       |   | F 1  |
| Realizers' visitvy 1 na vnitičnim po      | endhu | * | ديله |
| RasSilení vrstvy 2 na vnitíhám povrdnu    |       | ~ | T    |
|                                           |       |   |      |
|                                           |       |   |      |
| Čára mezi stajnými výpiními               |       |   |      |

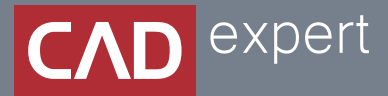

## Všetko o inteligentnom modelovaní stavieb

CAD EXPERT s.r.o. | Tomášikova 19 | 821 02 Bratislava Tel.: 0911 232 707 | E-mail: info@cadexpert.sk WWW.CADEXPERT.SK

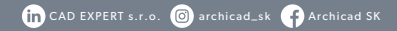